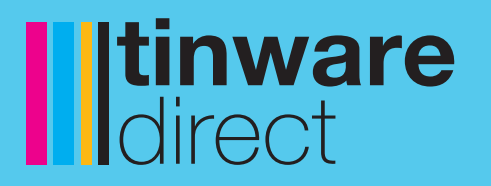

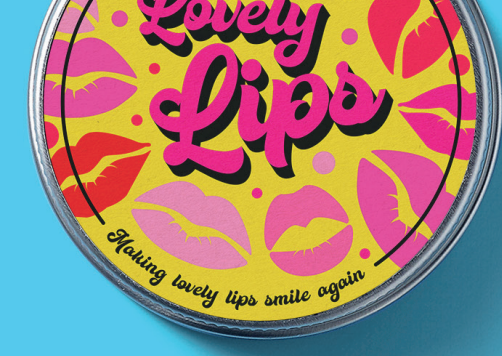

I lovely lips s

Coting lovely lips on

Stating lovely lips on

# **Itinware** direct

Handleiding voor labelontwerp en -afdruk

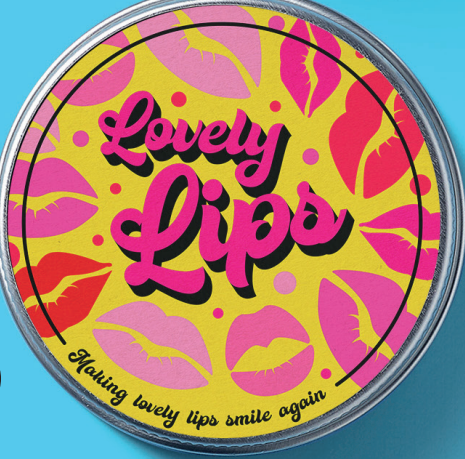

# **o1.** Het beste halen uit uw branding

Een goed uitziende verpakking is belangrijk om ervoor te zorgen dat uw merk en product aansluiting vindt bij de consument op een overvolle markt.

Veel merken worden ontworpen waarbij in het ontwikkelingsproces rekening wordt gehouden met een groot aantal factoren, van kleuren en lettertypes tot de uiteindelijke druk.

Wanneer u de sjabloon krijgt gepresenteerd, is het belangrijk om het gebruik van de ruimte zeer zorgvuldig te overwegen en uzelf de volgende vragen te stellen:

Wilt u dat uw logo vooraan en in het midden staat?

- Wilt u uw contactgegevens opnemen? Is er ruimte voor beide?
- Is het een geval van 'minder is meer'?
- Is er behoefte aan een kleurenfoto en een alinea tekst?

Dus wat moet u in gedachten houden als u de perfecte print wilt?

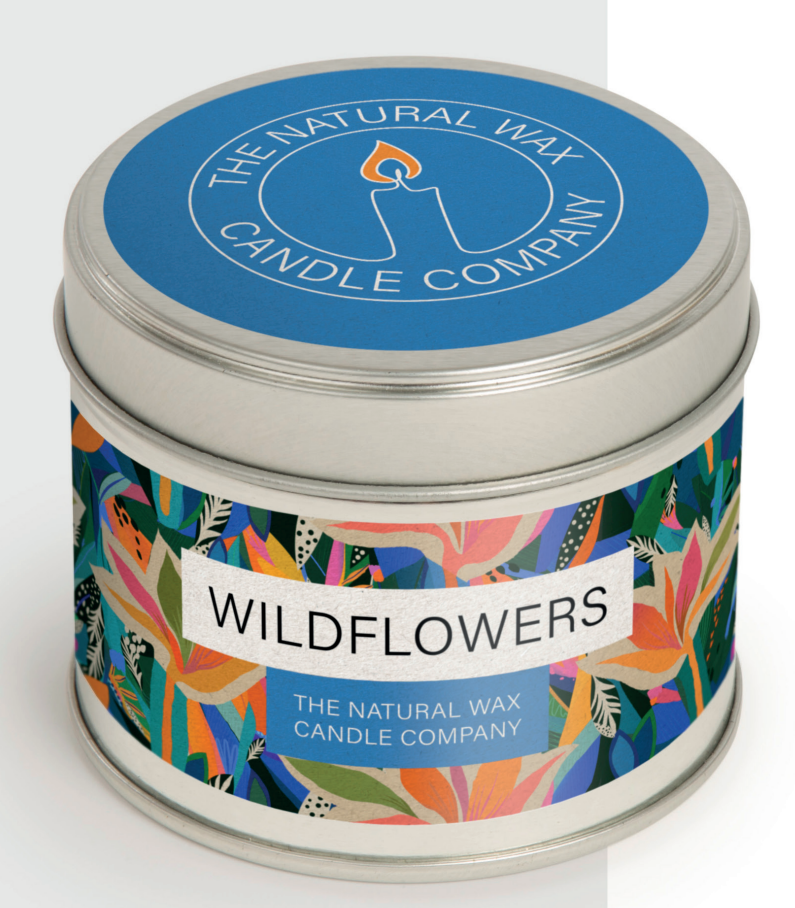

# **o2.** Afloop- en snijmarkeringen instellen

Door afloop- en snijmarkeringen aan uw werk toe te voegen, kunnen we uw werk netjes en perfect bijsnijden, zodat het eindresultaat intact blijft.

Snijmarkeringen maken het voor ons mogelijk om het exacte formaat van uw document te zien en geven aan waar te snijden. Met afloop voorkomt u witte randen die worden veroorzaakt door verplaatsing van het papier tijdens het bijsnijden.

Afloop instellen op uw document

U ziet een gebied in het dialoogvenster voor documentgrootte met de naam 'Bleed and Slug' (afloopafstand en extra ruimte) (gebruikers van InDesign moeten op de 'pijl omlaag' links van de optie Bleed and Slug klikken). Stel de afloopafstand in op 3 mm en klik vervolgens op de 'link constrain' ernaast en klik op 'CREATE' (maken) (afb.1)

Afb.

Uw pagina-/illustratiebord toont nu een zwarte rand voor het documentformaat en een rode rand voor het afloopgebied. Zorg ervoor dat al uw illustraties deze rode rand raken. Als het document klaar is, wordt het langs de zwarte rand gesneden (afb. 2)

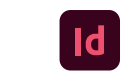

Taak getoond met Adobe InDesign

| 2 |                        |
|---|------------------------|
|   | Aflooplijn<br>Snijlijn |
|   | Kantlijn               |
|   |                        |
|   |                        |

## Afb. 1

| DRESET DETAILS            |                    |              |
|---------------------------|--------------------|--------------|
| Untitled-2                |                    | r <b>+</b> 1 |
| Width                     | Unite              |              |
| 210 mm                    | Millimeters        | ~            |
| Height                    | Orientation        |              |
| 297 mm                    |                    |              |
| Pages                     | Facing Pages       |              |
| 1                         |                    |              |
| Start #                   | Primary Text Frame |              |
| 1                         |                    |              |
|                           |                    |              |
| Columns                   | Column Gutter      |              |
| · 1                       | ↓ 4.233 mm         |              |
| ✓ Margins                 |                    |              |
| Тор                       | Bottom             |              |
| 🗘 5 mm                    | ≎ 5 mm             |              |
| Left                      | Right              | C            |
| 🗘 5 mm                    |                    |              |
| ✓ Bleed and Slug<br>Bleed |                    |              |
| Тор                       | Bottom             |              |
| 3 mm                      |                    |              |
| Left                      | Right              | Õ            |
| ♀ 3 mm                    | 🗘 3 mm             |              |
| Slug                      | -                  |              |
| Top                       | Bottom             |              |
| V Unim                    | Diaba              | 2            |
| ∩ 0 mm                    | ^ 0 mm             | 08           |
| V 0 mm                    |                    |              |
| Preview                   | Close Crea         | te           |

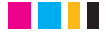

# **os.** Wat kan er gebeuren als u geen afloop toevoegt?

Als u illustraties uploadt die niet met afloop zijn geleverd, loopt u het risico dat witte randen de afwerking van uw afdruk verpesten.

Door te voorzien in een extra afloop van 3 mm. zal eventuele verplaatsing van het papier tijdens het trimproces onopgemerkt blijven (vergelijk de verschillen hieronder).

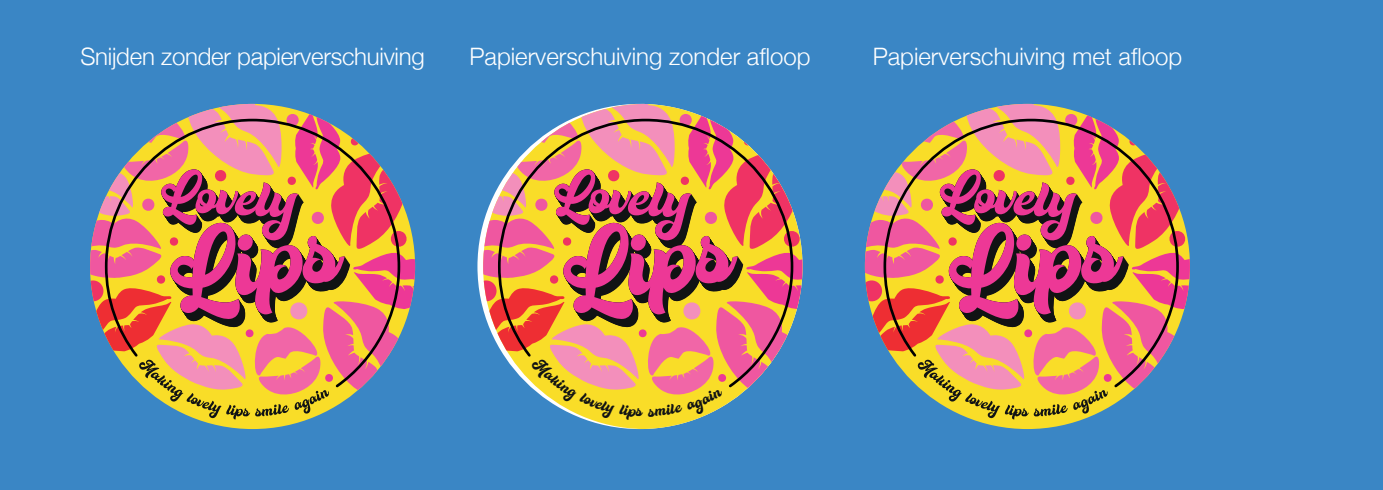

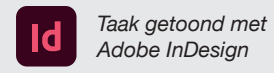

**04.** Een snijgeleider maken

> U heeft een snijgeleider voor illustraties nodig als u op maat gemaakte labels of op maat gemaakte labelvellen wilt bestellen.

# Wat is een snijgeleider?

Een snijgeleider is een pad rond uw illustratie dat ons precies laat zien waar u uw op maat gemaakte vormen wilt snijden. Om deze te maken moet u Adobe Illustrator (of een soortgelijk vectorprogramma) gebruiken.

# Hoe maakt u uw snijgeleider?

Open het bestand in Adobe Illustrator en stel de documentgrootte in op de uiteindelijke grootte van de illustratie en stel de afloopafstand in op 3 mm aan elke rand. Als het illustratiebestand eenmaal is geopend, past u het in de illustratie-/afloopvakken. Als het formaat juist is, raden we u aan eventuele tekst te omlijnen. U kunt dit doen door elk tekstvak te selecteren, vervolgens met de rechtermuisknop te klikken en 'Omlijning maken' te selecteren (we doen dit om ervoor te zorgen dat de tekst correct wordt weergegeven in alle programma's/indelingen)

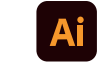

Taak getoond met Adobe Illustrator

Eenmaal omlijnd, noemt u uw laag 'illustratie' en dupliceert u de laag. Uw document bevat nu twee lagen. Vergrendel de oorspronkelijke 'illustratie'laag en geef de nieuwe laag de naam 'Snijgeleider'. U kunt de illustratielaag verbergen door op het 'oog'-pictogram te klikken, zodat u alleen uw snijgeleiderlaag ziet (afb. 3).

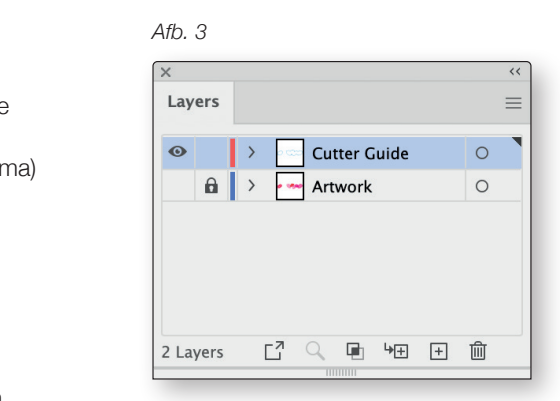

(Zorg ervoor dat u niets in uw document verplaatst, anders heeft u verkeerd uitgelijnde illustraties en snijlijnen. Dit proces werkt het beste bij het gebruik van vectorbeelden.)

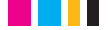

# **05.** Een snijgeleider maken

Selecteer alle items in de snijlaag en zorg ervoor dat uw ontwerp is geselecteerd

# Menu: Object > Pad > Offset-pad.

Klik op het selectievakje 'Voorbeeld' om een idee te krijgen hoe ver uw snijlijn zich van de rand van uw illustratie bevindt. Stel de offset in op het gewenste effect (we raden een minimale rand van 1,5 mm aan). Als u het nieuwe pad en de oorspronkelijke lijn heeft gemaakt, moet u ervoor zorgen dat deze niet zijn gegroepeerd. Verwijder vervolgens de oorspronkelijke lijn, zodat alleen de nieuwe lijn overblijft.

Nu moet u uw snijlijn omzetten in een 'Steunkleur'. Selecteer de snijlijn, zorg ervoor dat u de 'stroke' (lijn) in plaats van 'fill' (vullen) heeft geselecteerd, klik op 'Nieuwe staal' in het venster Swatches (Stalen) en hernoem het 'Snijlijn' (afb. 4).

Stel het kleurtype in op 'Steunkleur' en de kleurmodus op 'CMYK' en kies een kleur voor uw snijlijn. U kunt nu op het 'oog' op de illustratielaag klikken om de snijlaag over de illustratielaag te tonen, om te controleren of uw snijlijn goed past zoals u verwacht. Zorg ervoor dat u de lijn verandert in een overdrukklijn,

## Menu: Venster > Eigenschappen > Overdruklijn

Vink het selectievakje aan!

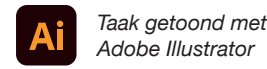

Afb. 4

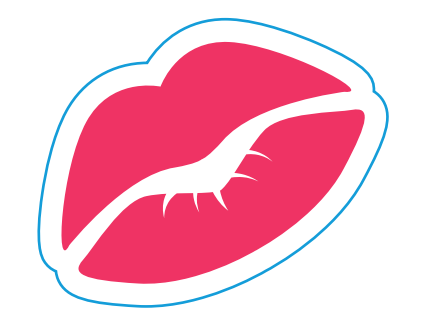

# **o6.** Meerdere vormen in uw illustraties gebruiken

Zorg ervoor dat uw snijlijn alle objecten binnen de grens van de snijlijn omvat.

Selecteer alle objecten en gebruik vervolgens de tool Unite om ze samen te groeperen.

Menu: Venster > Uitlijnen > Pathfinder > Unite

Eenmaal verenigd, verhoogt u met de functie 'Offset Path' de offset totdat alle objecten elkaar raken en drukt u vervolgens op OK. Verenig de objecten opnieuw, waarna u uw snijlijn heeft.

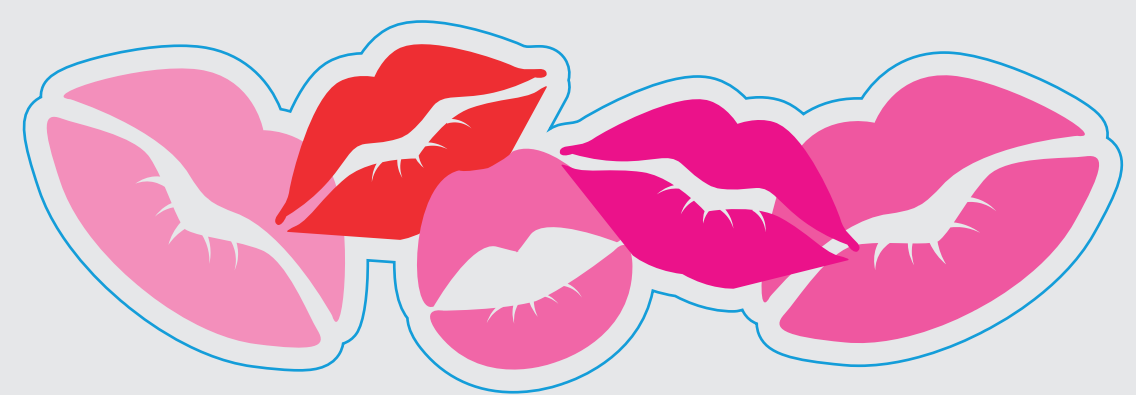

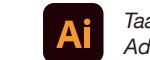

Taak getoond met Adobe Illustrator Zorg ervoor dat uw lijn gelijkmatig is, zodat u uw labels en stickers later gemakkelijker los kunt trekken.
Afgeronde hoeken maken het verwijderen ook makkelijker. Vergeet niet om een lijn te overdrukken als u een achtergrond heeft!

## Menu: Venster > Eigenschappen > Overdruklijn

We raden u aan hiermee te experimenteren om een idee te krijgen van hoe het proces werkt en hoe u creatieve oplossingen kunt ontwikkelen om de beste snijgeleiders voor uw afbeeldingen te maken. Het zou kunnen zijn dat u de geleiders maakt via dit proces, maar trek uw eigen versie over de bovenkant als u eenmaal een vorm heeft gezien waarmee u kunt werken!

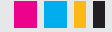

Ons team staat altijd voor u klaar om u te helpen!

Wat u ook nodig heeft op het gebied van labels of aanpassingen, ons ervaren team is slechts een telefoontje of e-mail verwijderd, zodat u altijd het perfecte resultaat kunt krijgen.

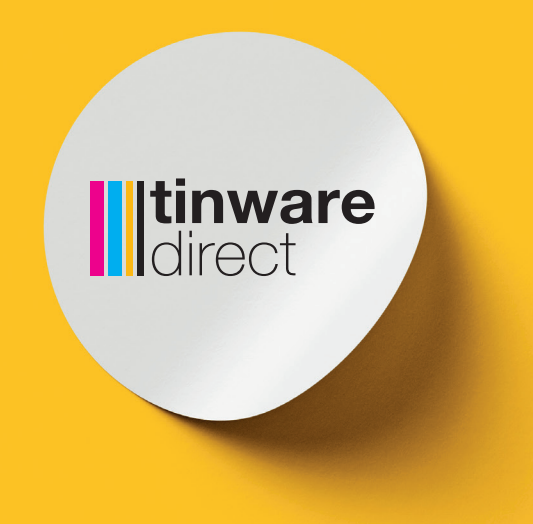

Crowhill Farm, Ravensden Road, Wilden, Bedfordshire, MK44 2QS 01234 77 2001 | info@tinwaredirect.com | tinwaredirect.com

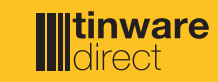